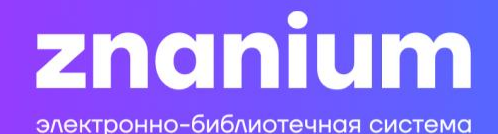

# ЭБС ZNANIUM для стремящихся познавать

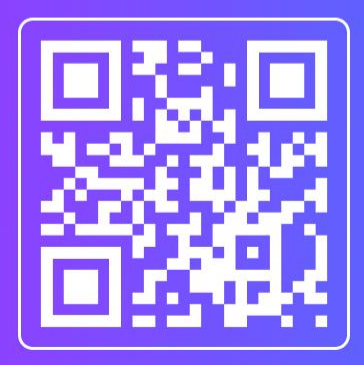

Инструкция по удаленной регистрации пользователей на платформе ЭБС ZNANIUM

### Зайти на страницу регистрации в ЭБС ZNANIUM: https://znanium.ru

| <b>ZNC</b><br>электронно-б |                   | тема             |           |                 | Впервые на сайте? 🛞 Рег   | истрация | Вход     |     |
|----------------------------|-------------------|------------------|-----------|-----------------|---------------------------|----------|----------|-----|
| КАТАЛОГ                    | коллекции         | О ПРОЕКТЕ        | цены      | СПРАВКА         | ВЕБИНАРЫ                  |          | <b>]</b> | 7   |
|                            |                   |                  |           |                 |                           |          |          |     |
| Поиск по до                | кументам, издател | ьствам, авторам, | аффилиаци | иям авторов, пе | ериодике, классификаторам | 0        | × Hai    | йти |

## Поздравляем с днем российского студенчества!

Смотреть подарки

#### Подать заявку на книгу в библиотеку? Проще простого!

Сервис «Заявка в библиотеку» в личном кабинете ЭБС Znanium для преподавателя

## Как работать в ЭБС Znanium?

Легко! Полезные функции в инструкциях

#### Выбрать раздел «У моего учебного заведения есть подписка на Znanium»

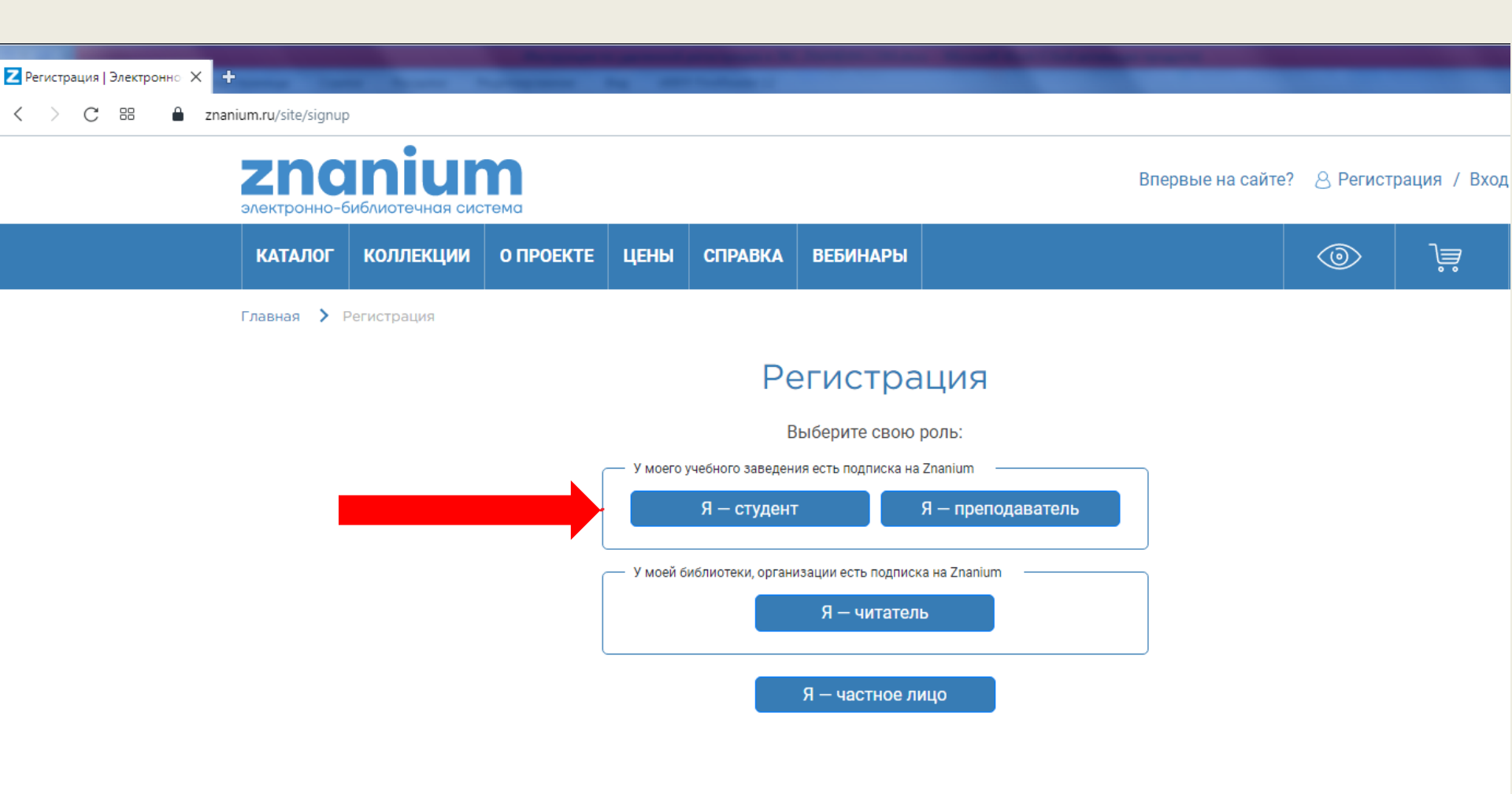

форму.

<

) C 88 🏛 zna

znanium.ru/site/signup

÷

#### Регистрация студента

Введите Ваши данные для регистрации:

| Логин *  |  |  |
|----------|--|--|
|          |  |  |
| Email *  |  |  |
|          |  |  |
| Пароль * |  |  |

Пароль должен содержать не менее 10 символов, из которых минимум 2 цифры, 1 строчная и 1 прописная буква (допустимы латиница и кириллица), 1 специальный символ. Пароль не должен совпадать с логином или email.

١

#### Сгенерировать пароль

Подтвердите пароль \*

 Обязательно выбрать из выпадающего списка свое учебное заведение.

Ввести свои данные в регистрационную

 В окно «Сообщение» ничего вводить не нужно.

Нажать кнопку «Зарегистрироваться».

| Фамилия *                                                                                                    |   |
|----------------------------------------------------------------------------------------------------|---|
|                                                                                                    |   |
| Имя *                                                                                                    |   |
|                                                                                                    |   |
| Отчество                                                                                                    |   |
|                                                                                                    |   |
|                                                                                                    |   |
| Выберите своё учебное заведение из<br>выпадающего списка:                                                                                                    |   |
| Выберите своё учебное заведение из<br>выпадающего списка:<br>Комсомольский                                                                                                    |   |
| Выберите своё учебное заведение из<br>выпадающего списка:<br>Комсомольский<br>Комсомольский-на-Амуре государственный<br>университет                                                                                                    |   |
| Выберите своё учебное заведение из<br>выпадающего списка:<br>Комсомольский<br>Комсомольский-на-Амуре государственный<br>университет<br>Комсомольский-на-Амуре колледж<br>технологий и сервиса                                                                                                    |   |
| Выберите своё учебное заведение из<br>выпадающего списка:<br>Комсомольский<br>Комсомольский-на-Амуре государственный<br>университет<br>Комсомольский-на-Амуре колледж<br>технологий и сервиса<br>Комсомольский-на-Амуре строительный<br>колледж                                                                                                    | 1 |
| Выберите своё учебное заведение из<br>выпадающего списка:<br>Комсомольский<br>Комсомольский-<br>инверситет<br>Комсомольский-на-Амуре колледж<br>технологий и сервиса<br>Комсомольский-на-Амуре строительный<br>колледж<br>Комсомольский-на-Амуре<br>судомеханический техникум имени Героя<br>Советского Союза В.В. Орехова                                                                                     | Î |
| Выберите своё учебное заведение из<br>выпадающего списка:<br>Комсомольский<br>Комсомольский-на-Амуре государственный<br>университет<br>Комсомольский-на-Амуре колледж<br>технологий и сервиса<br>Комсомольский-на-Амуре строительный<br>колледж<br>Комсомольский-на-Амуре<br>судомеханический техникум имени Героя<br>Советского Союза В.В. Орехова<br>Хабаровский государственный<br>медицинский колледж, ф-л |   |

Зарегистрироваться

- После подтверждения регистрации в системе, в библиотеку учебного заведения автоматически формируется заявка на получение ключа доступа
- к подписке от зарегистрированного студента (преподавателя).
- После одобрения заявки на Ваш е-mail будет отправлено сообщение
- о предоставленном доступе.
- Ключ доступа к подписке будет активирован автоматически, вводить его не нужно.
- Ключ доступа можно увидеть в Личном кабинете на странице «Мои ключи доступа».

| Z Электронно-библиотечна: Х 🕂          | 18.00                  |                                 |                  |           | -              |                  | C III San        |             | 1          |                |       |
|----------------------------------------|------------------------|---------------------------------|------------------|-----------|----------------|------------------|------------------|-------------|------------|----------------|-------|
| < > C 88 🗎 znanium.ru                  |                        |                                 |                  |           |                |                  |                  |             |            |                |       |
| <b>Спорти В первые на сайте?</b> 8 Рег |                        |                                 |                  |           |                | іте? 🙁 Регистр   | ация / Вход      |             |            |                |       |
|                                        | КАТАЛОГ                | коллекции                       | О ПРОЕКТЕ        | цены      | СПРАВКА        | вебинары         |                  |             |            | <b></b>        | À     |
|                                        |                        |                                 |                  |           |                |                  |                  |             |            |                |       |
|                                        | Для завер<br>проверьт  | ошения регистр<br>е папку Спам. | рации использ    | вуйте ссы | лку, которая   | я отправлена н   | на Ваш email. Ec | сли письмо  | не пришло, | пожалуйста,    | ×     |
|                                        | После по,<br>заведения | дтверждения р<br>я.             | егистрации м     | ы автома  | гически отпр   | авим заявку н    | на ключ доступа  | а библиотек | карю выбра | нного учебного | , ×   |
|                                        |                        |                                 |                  |           |                |                  |                  |             |            |                |       |
|                                        | Поиск по до            | кументам, издател               | ьствам, авторам, | аффилиаци | ям авторов, пе | риодике, классиф | икаторам         |             |            | o x            | Найти |
|                                        |                        |                                 |                  |           |                |                  |                  |             |            |                |       |

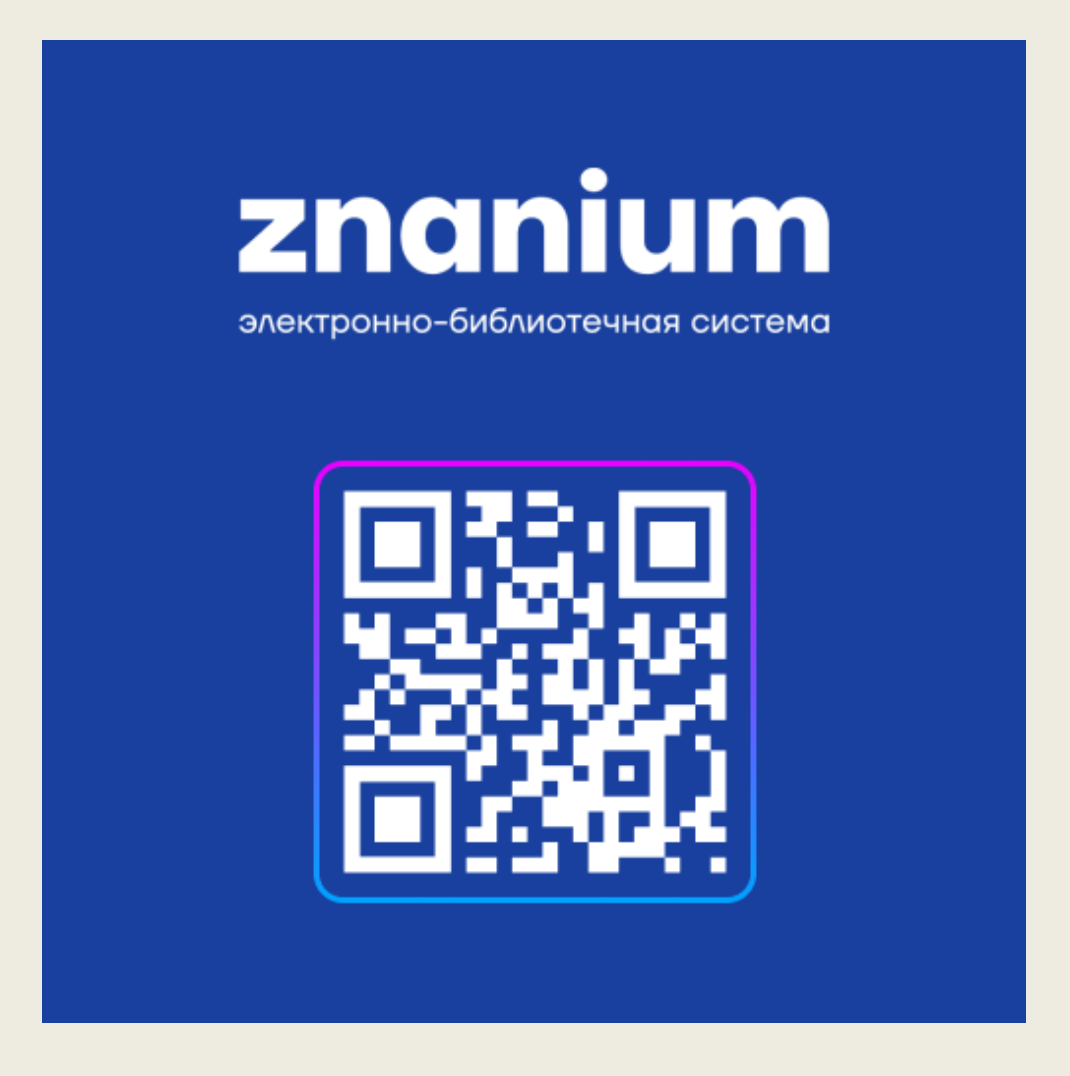

Все инструкции по работе с ЭБС Znanium расположены по ссылке <u>https://znanium.ru/help/manuals</u>